## **PRD Top 5 CoreTalent Queries**

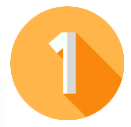

How do I access the CoreTalent System to complete my PRD? CoreTalent is located on the dashboard of your <u>CorePortal</u>. The PRD icon is on the left hand side beside CoreTime and CoreExpenses.

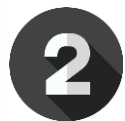

When do I complete the 4 Stages of the PRD Form?

Stage 1 should be submitted at least 1 week in advance of your meeting. Stages 2/3/4 should be completed after the Review Meeting. It is important you both keep notes of the meeting which accurately reflect what was discussed and agreed.

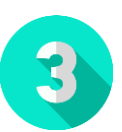

Why won't my PRD form save as a draft?

In order to save a draft of your form, you need to insert a small amount of text in each of the boxes within the relevant section.

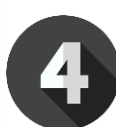

## I have completed Section 2/3 of the PRD form, but I can't submit it, why is this?

Check if the previous sections of the PRD form have been signed off in full and submitted by the Reviewer/Reviewee, and contact them if required.. If this issue persists, contact <u>hrsystems@dcu.ie</u>

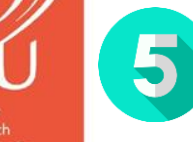

How do I know what happens next or what action I need to take? Email notifications are issued once a stage has been submitted by either the Reviewer or Reviewee. These outline the next steps and actions.

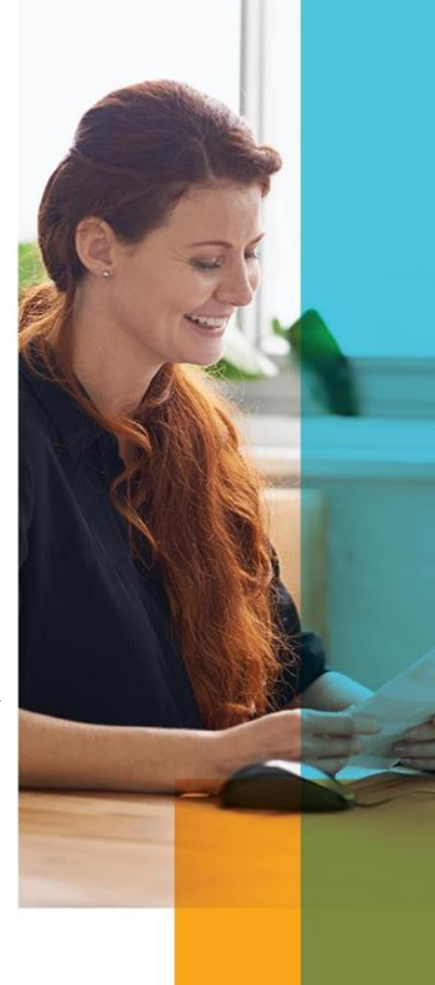